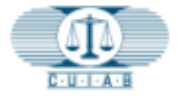

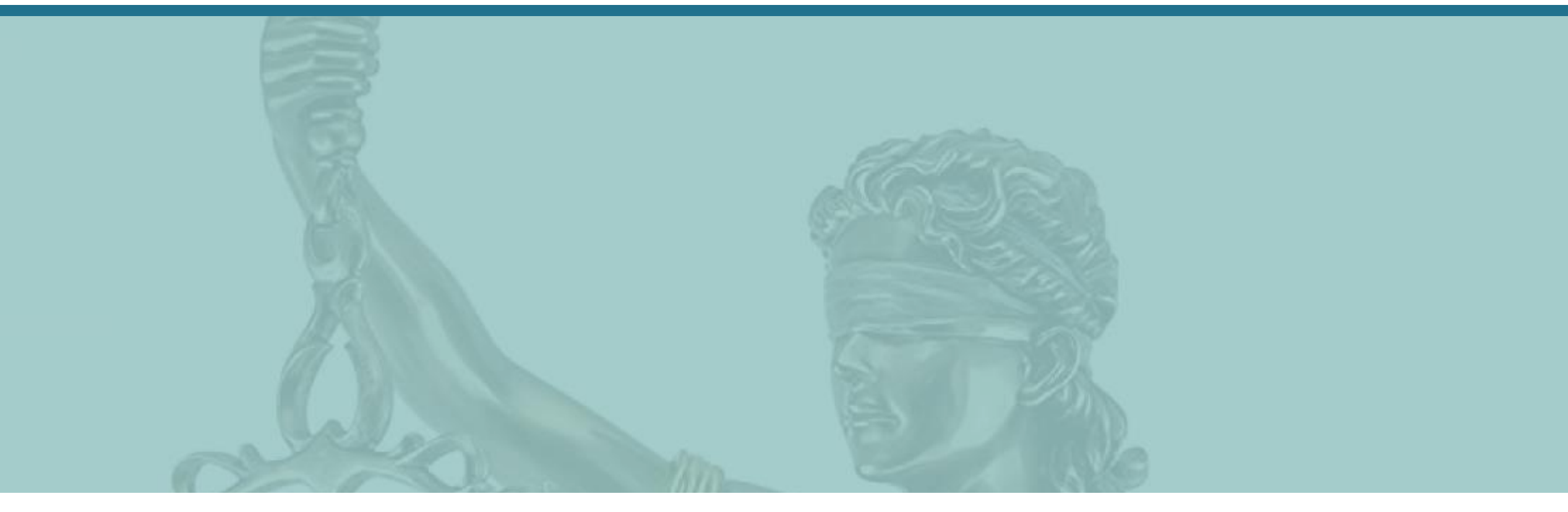

# CUIAB myAppeal – How to Navigate myAppeal

California Unemployment Insurance Appeals Board (CUIAB)

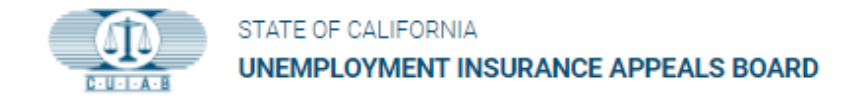

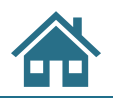

### **Training Navigational Tools:**

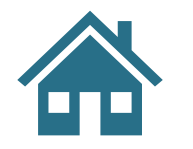

Click on HOME icon to return to section's Table of Contents.

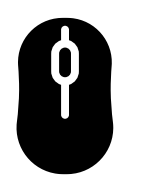

Use mouse scroll to next/previous page.

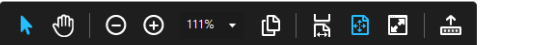

Located at bottom of slide are viewing tools, +/- to zoom, etc.

**Blue Text Links** Blue text with underline – are potentially active hyperlinks to take you directly to sections within this training material.

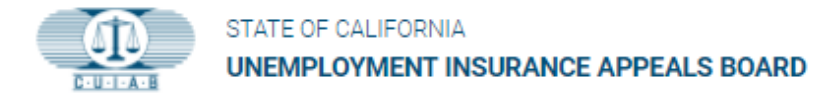

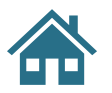

### **Table of Contents**

| Overview of CUIAB myAppeal Portal                          | 1  |
|------------------------------------------------------------|----|
| <u>Home Screen</u>                                         | 2  |
| Dashboard                                                  | 3  |
| Dashboard   My Cases                                       | 4  |
| <u>Case Number – Action Requests</u>                       | 6  |
| <u>Case Documents – Upload &amp; Download</u>              | 8  |
| <u>Hearing Record – Retrieve Recorded File</u>             | 9  |
| Authorized Representative Information – Add Authorized Rep | 10 |
| Profile Details                                            | 11 |
| FAQ & Feedback                                             | 13 |
| <u>Logout</u>                                              | 14 |

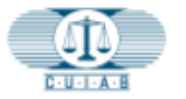

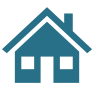

Welcome to **myAppeal**, the CUIAB's online public web portal.

### **Overview of the CUIAB** myAppeal Portal

- Provides secured access to current appeal information.
- Accessible using mobile devices and personal computers.
- Online services include options to download, upload, request, and submit documents.
- Receive electronic notifications via email.

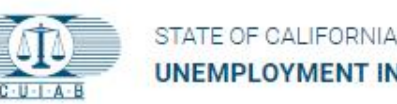

UNEMPLOYMENT INSURANCE APPEALS BOARD

LOG IN FORGOT F

FORGOT PASSWORD ? REGISTER

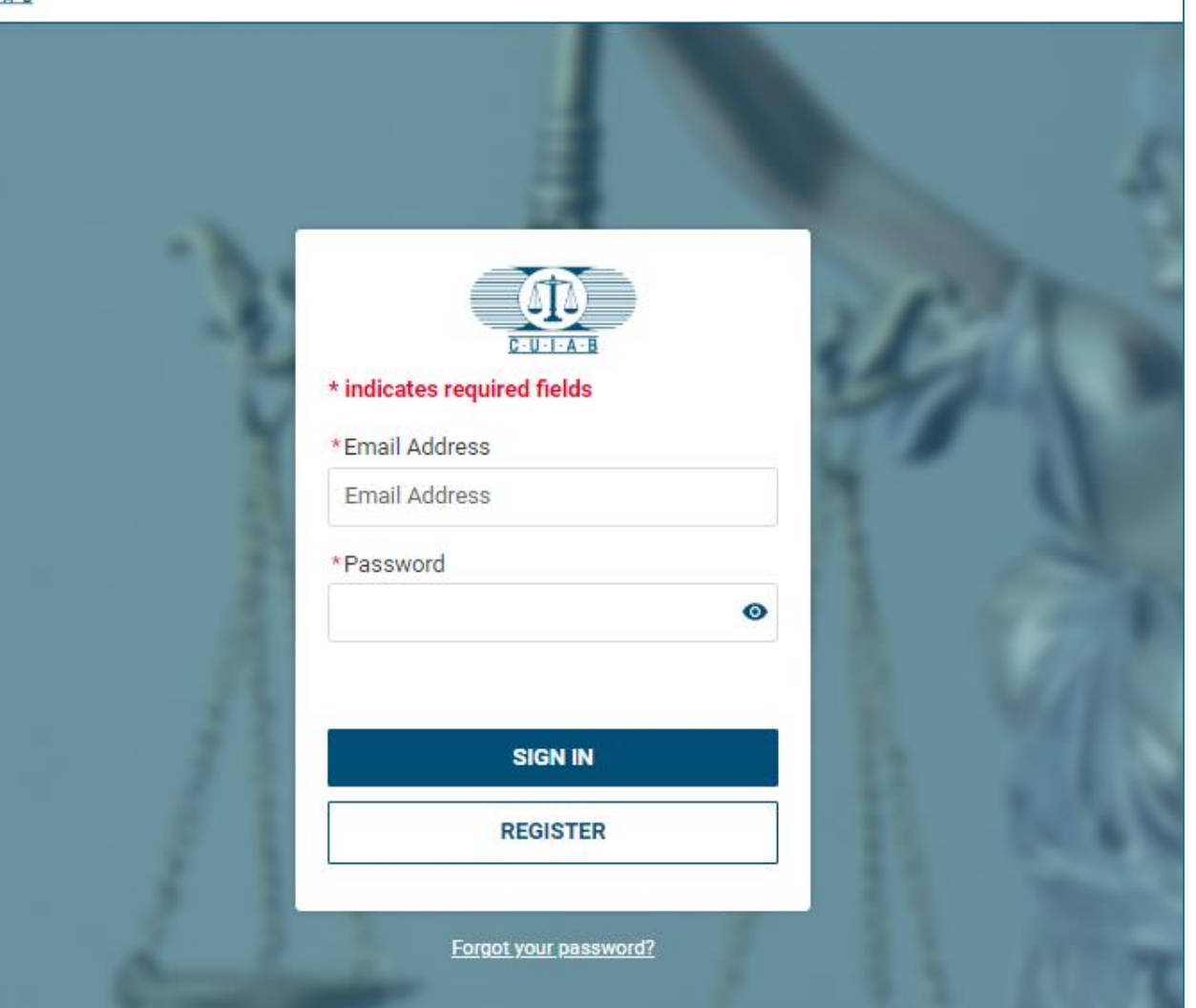

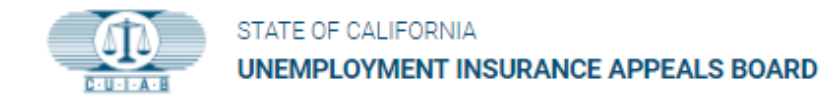

#### **Home Screen**

- This is the first page displayed when accessing your CUIAB myAppeal account.
- The left sidebar menu contains the following:
  - Dashboard
  - L Profile
  - 7 FAQs & Feedback
  - Logout

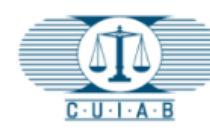

-

2

Ð

#### STATE OF CALIFORNIA UNEMPLOYMENT INSURANCE APPEALS BOARD

#### My Cases

Below is a list of cases where you have been identified as a party. You will be able to access the case for up to 90 days after the case is closed. For any further action, please contact CUIAB Customer Support at **(833) 784-2227** during normal working hours

|                |                     | Enter fu               | I <b>I Case Nun</b><br>Accou<br>/alue To Sea | nber, SSN or E<br>nt ID<br>arch    | DD                         |                           |                           |
|----------------|---------------------|------------------------|----------------------------------------------|------------------------------------|----------------------------|---------------------------|---------------------------|
| Case<br>Number | Your<br>Affiliation | Hearing Date<br>& Time | Case<br>Status (j)                           | Board Appeal<br>Filing<br>Deadline | Writ<br>Filing<br>Deadline | Case<br>Retention<br>Date | Action<br>Request<br>Menu |
| 10101330       | CLAIMANT            |                        | Open                                         | 08/25/2022                         |                            |                           | ନ                         |
| Previous       | 1 Next              |                        |                                              |                                    | Sł                         | nowing Page               | 1 ▼ of 1                  |

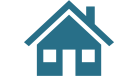

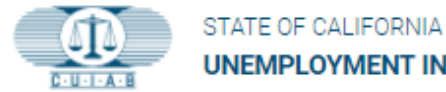

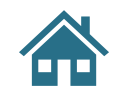

# **Dashboard**

#### 1. My Cases

Will display a list of all cases that are currently in open status or that have closed within the last 90 days.

#### 2. Dashboard

Provides a brief overview of each appeal case, which includes the affiliation, hearing date and time, case status, deadline for filing a Board Appeal and Writ, case retention date, and the Action Request Menu.

#### 3. Search option

Provides an option to search for cases.

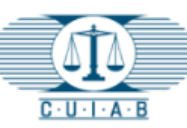

.

2

Ð

#### STATE OF CALIFORNIA UNEMPLOYMENT INSURANCE APPEALS BOARD

#### My Cases

Below is a list of cases where you have been identified as a party. You will be able to access the case for up to 90 days after the case is closed. For any further action, please contact CUIAB Customer Support at **(833) 784-2227** during normal working hours

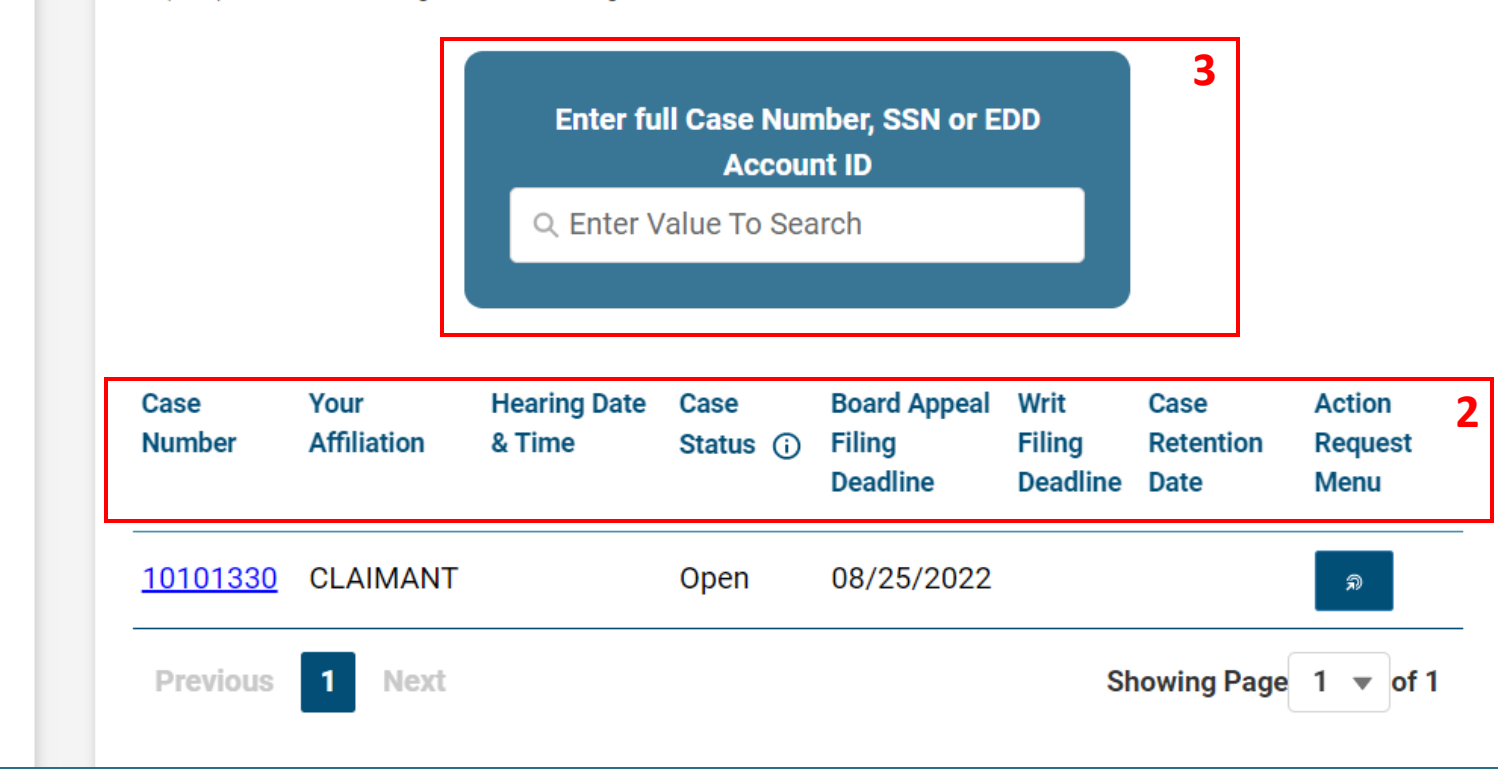

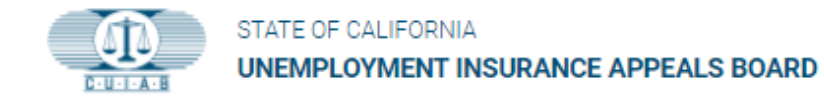

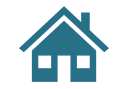

### **Dashboard | My Cases**

To access detailed appeal case information, click on **Case Number**.

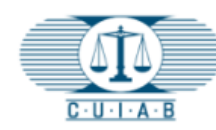

H

-

#### STATE OF CALIFORNIA UNEMPLOYMENT INSURANCE APPEALS BOARD

#### My Cases

Below is a list of cases where you have been identified as a party. You will be able to access the case for up to 90 days after the case is closed. For any further action, please contact CUIAB Customer Support at **(833) 784-2227** during normal working hours

| 0 |                 | Enter full Case Number, SSN or EDD<br>Account ID<br>Q Enter Value To Search |                        |                    |                                    |                            |                           |                           |
|---|-----------------|-----------------------------------------------------------------------------|------------------------|--------------------|------------------------------------|----------------------------|---------------------------|---------------------------|
| Ð | Case<br>Number  | Your<br>Affiliation                                                         | Hearing Date<br>& Time | Case<br>Status (j) | Board Appeal<br>Filing<br>Deadline | Writ<br>Filing<br>Deadline | Case<br>Retention<br>Date | Action<br>Request<br>Menu |
|   | <u>10101330</u> | CLAIMANT                                                                    |                        | Open               | 08/25/2022                         |                            |                           | ล                         |
|   | Previous        | 1 Next                                                                      |                        |                    |                                    | Sł                         | nowing Page               | 1 ▼ of 1                  |

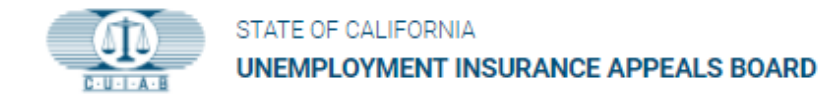

### **Case Number Screen**

- 1. Case Number
- 2. Case Documents
- 3. Hearing Recordings
- 4. Authorized Representative Information

| Case Number : 1   | 10101330 1                                                      |                            |                                 |                         |                       | Action Request   |
|-------------------|-----------------------------------------------------------------|----------------------------|---------------------------------|-------------------------|-----------------------|------------------|
| Your Affiliation  | Hearing Date & Time                                             | Case Status                | Board Appeal<br>Filing Deadline | Writ Filing<br>Deadline | Case Retentio<br>Date | on               |
| CLAIMANT          |                                                                 | Open                       | 08/25/2022                      |                         |                       |                  |
| CASE DOCUM        | ents 2                                                          |                            |                                 |                         |                       | Upload Docume    |
| Document Title    |                                                                 |                            |                                 | Exibit Name             | Created Date          | Download         |
| 10101330 - Docu   | ment -8_23_2022-161413                                          |                            |                                 | pg 3                    | 09/21/2022            | ٤)               |
| Reopened Notice   | - 121 - LOS ANGELES ADJUDICATION CTR -                          | Case No. 10101330.pdf      |                                 |                         | 08/24/2022            | ځ                |
| NonAppearance     | Alma C Pascasio - Case No. 10101330.pdf                         |                            |                                 |                         | 07/26/2022            | ٤                |
| NonAppearance     | 121 - LOS ANGELES ADJUDICATION CTR - C                          | ase No. 10101330.pdf       |                                 |                         | 07/26/2022            | ٤)               |
| Hear Notice - Aln | na C Pascasio - Case No. 10101330.pdf                           |                            |                                 | 1                       | 07/05/2022            | ۵                |
| FO Acknowledge    | ment - Alma C Pascasio - Case No. 1010133(                      | 0.pdf                      |                                 |                         | 05/24/2022            | <u>ل</u>         |
| 10101330 - EDD    | Transmittal -5_24_2022-122529.pdf                               |                            |                                 | 2                       | 05/24/2022            | 4                |
| HEARING REC       | ORDINGS 3<br>technical issues with audio playback, please conta | ct CUIAB at (833) 784-2227 |                                 |                         | Retrie                | eve Recording Fi |
| Please click 'Re  | trieve Recording Files' button to view all hear                 | ing recordings.            |                                 |                         |                       |                  |
|                   |                                                                 |                            |                                 |                         |                       |                  |

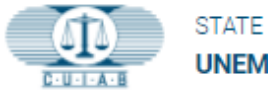

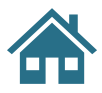

### **Case Number**

#### Details included under Case Number are:

- Affiliation Claimant, Employer, or Employer Tax Petitioner
- Hearing Date & Time
- Case Status
- Board Appeal Filing Deadline
- Case Retention Date

#### **Action Request Menu**

 Provides users options to update or make various changes to their appeal.

| Case Number : 10                                                   | 101330                                                      |                           |                                 |                         | Ac                  | tion Request |
|--------------------------------------------------------------------|-------------------------------------------------------------|---------------------------|---------------------------------|-------------------------|---------------------|--------------|
| Your Affiliation                                                   | Hearing Date & Time                                         | Case Status               | Board Appeal<br>Filing Deadline | Writ Filing<br>Deadline | Case Retent<br>Date | ion          |
| CLAIMANT                                                           |                                                             | Open                      | 08/25/2022                      |                         |                     |              |
| CASE DOCUMEN                                                       | ITS                                                         |                           |                                 |                         | Up                  | load Docume  |
| Document Title                                                     |                                                             |                           |                                 | Exibit Name             | Created Date        | Download     |
| 10101330 - Docume                                                  | ent -8_23_2022-161413                                       |                           |                                 | pg 3                    | 09/21/2022          | ٤            |
| Reopened Notice - 1                                                | 21 - LOS ANGELES ADJUDICATION CTR - 0                       | Case No. 10101330.pdf     |                                 |                         | 08/24/2022          | ي ا          |
| NonAppearance - Alma C Pascasio - Case No. 10101330.pdf 07/26/2022 |                                                             |                           |                                 |                         |                     | 2            |
| NonAppearance - 12                                                 | 21 - LOS ANGELES ADJUDICATION CTR - Ca                      | ase No. 10101330.pdf      |                                 |                         | 07/26/2022          | ٹ            |
| Hear Notice - Alma                                                 | C Pascasio - Case No. 10101330.pdf                          |                           |                                 | 1                       | 07/05/2022          | 2            |
| FO Acknowledgeme                                                   | ent - Alma C Pascasio - Case No. 10101330                   | .pdf                      |                                 |                         | 05/24/2022          | 2            |
| 10101330 - EDD Tra                                                 | insmittal -5_24_2022-122529.pdf                             | 2                         | 05/24/2022                      | 4                       |                     |              |
| HEARING RECO                                                       | RDINGS<br>chnical issues with audio playback, please contac | t CUIAB at (833) 784-2227 |                                 |                         | Retrieve            | Recording F  |
| Please click 'Retrie                                               | eve Recording Files' button to view all heari               | ng recordings.            |                                 |                         |                     |              |
|                                                                    |                                                             |                           |                                 |                         |                     |              |

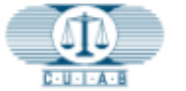

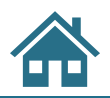

### **Action Request Menu**

**Depending on the status** of each appeal case, **myAppeal** registered account holders will have access to specific **Action Request** options, as follows:

#### Action Request For Hearing

- Reopen an appeal case, after closure
- Request an Interpreter
- Withdraw an appeal
- Request a Phone Hearing
- Postponement of an appeal
- Other

#### File Board Appeal

 To appeal the decision issued by the CUIAB Administrative Law Judge

#### **General Action Request**

- Request a Phone or In-Person Hearing
- Copy of Documents
- Add a Representative
- Add Agency Representative
- Other

#### **Profile Update**

- Request to make changes to user profile
- Language preference

#### Subpoena

- Witness(es)/Document Notice to
- Subpoena/Duces

#### **Tax Petition**

• File Tax Petition

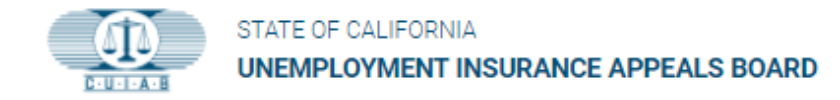

### **Case Documents**

Within the **CASE DOCUMENTS** box, **myAppeal** registered account holders will be able to:

#### Upload

• Documents, files, pictures, and audio

#### Download

Appeal Case Documents

|   | STATE OF CALIFORNIA<br>UNEMPLOYMENT INSURANCE APPEALS BOARD                                |                                                  |                                 |                         |                        | <u>*</u>   |  |
|---|--------------------------------------------------------------------------------------------|--------------------------------------------------|---------------------------------|-------------------------|------------------------|------------|--|
|   | Case Number : 10101330                                                                     |                                                  |                                 |                         | Action Requ            | iest Menu  |  |
| * | Your Affiliation Hearing Date & Time                                                       | Case Status                                      | Board Appeal<br>Filing Deadline | Writ Filing<br>Deadline | Case Retention<br>Date |            |  |
| 0 | CLAIMANT                                                                                   | Open                                             | 08/25/2022                      |                         |                        |            |  |
| Ð | CASE DOCUMENTS                                                                             |                                                  |                                 | -                       | Upload Doc             | uments     |  |
|   | Document Title                                                                             |                                                  |                                 | Exibit Name             | Created Date Down      | load       |  |
|   | 10101330 - Document -8_23_2022-161413 pg 3 09/21/2022                                      |                                                  |                                 |                         |                        |            |  |
|   | Reopened Notice - 121 - LOS ANGELES ADJUDICATION CTR - Case No. 10101330.pdf 08/24/2022    |                                                  |                                 |                         |                        |            |  |
|   | NonAppearance - Alma C Pascasio - Case No. 10101330.pdf 07/26/2022                         |                                                  |                                 |                         |                        |            |  |
|   | NonAppearance - 121 - LOS ANGELES ADJUDICATION CTR                                         | 07/26/2022                                       |                                 |                         |                        |            |  |
|   | Hear Notice - Alma C Pascasio - Case No. 10101330.pdf                                      | 1                                                | 07/05/2022                      |                         |                        |            |  |
|   | FO Acknowledgement - Alma C Pascasio - Case No. 10101330.pdf 05/24/2022                    |                                                  |                                 |                         |                        |            |  |
|   | 10101330 - EDD Transmittal -5_24_2022-122529.pdf                                           | 10101330 - EDD Transmittal -5_24_2022-122529.pdf |                                 |                         |                        |            |  |
|   |                                                                                            |                                                  |                                 |                         |                        |            |  |
|   | HEARING RECORDINGS<br>If you encounter any technical issues with audio playback, please co | ntact CUIAB at (833) 784-2227                    |                                 |                         | Retrieve Recordi       | ng Files   |  |
|   | Please click 'Retrieve Recording Files' button to view all h                               | earing recordings.                               |                                 |                         |                        |            |  |
|   |                                                                                            |                                                  |                                 |                         |                        |            |  |
|   |                                                                                            |                                                  |                                 |                         |                        |            |  |
|   | Authorized Representative Information                                                      |                                                  |                                 |                         | Add Authorized Repre   | esentative |  |
|   | No Authorized Representative has been added yet                                            |                                                  |                                 |                         |                        |            |  |

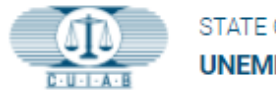

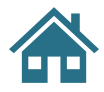

### **Hearing Recordings**

Listen to the recorded appeal hearing by clicking on:

Retrieve Recording Files

The hearing recording will be made available once a hearing has concluded.

|   |                                                                                         | INSURANCE APPEALS BOARD                                                                           |                            |                                 |                         |                     |                    |
|---|-----------------------------------------------------------------------------------------|---------------------------------------------------------------------------------------------------|----------------------------|---------------------------------|-------------------------|---------------------|--------------------|
|   | Case Number : 1010                                                                      | 1330                                                                                              |                            |                                 |                         | Ad                  | ction Request Menu |
| * | Your Affiliation                                                                        | Hearing Date & Time                                                                               | Case Status                | Board Appeal<br>Filing Deadline | Writ Filing<br>Deadline | Case Retent<br>Date | tion               |
| 0 | CLAIMANT                                                                                |                                                                                                   | Open                       | 08/25/2022                      |                         |                     |                    |
| Ð | CASE DOCUMENTS                                                                          | S                                                                                                 |                            |                                 |                         | U                   | pload Documents    |
|   | Document Title                                                                          |                                                                                                   |                            |                                 | Exibit Name             | Created Date        | Download           |
|   | 10101330 - Document -8_23_2022-161413 pg 3 09/21/2022                                   |                                                                                                   |                            |                                 |                         |                     |                    |
|   | Reopened Notice - 121 - LOS ANGELES ADJUDICATION CTR - Case No. 10101330.pdf 08/24/2022 |                                                                                                   |                            |                                 |                         |                     |                    |
|   | NonAppearance - Alma C Pascasio - Case No. 10101330.pdf 07/26/2022                      |                                                                                                   |                            |                                 |                         |                     | 4                  |
|   | NonAppearance - 121 - LOS ANGELES ADJUDICATION CTR - Case No. 10101330.pdf 07/26/2022   |                                                                                                   |                            |                                 |                         |                     | لغ                 |
|   | Hear Notice - Alma C Pascasio - Case No. 10101330.pdf 1                                 |                                                                                                   |                            |                                 |                         |                     | ك )                |
|   | F0 Acknowledgement                                                                      | - Alma C Pascasio - Case No. 1010133                                                              | ).pdf                      |                                 |                         | 05/24/2022          | <u>ل</u>           |
|   | 10101330 - EDD Transr                                                                   | mittal -5_24_2022-122529.pdf                                                                      |                            |                                 | 2                       | 05/24/2022          | ٹ                  |
|   | HEARING RECORD<br>If you encounter any techni<br>Please click 'Retrieve                 | INGS<br>ical issues with audio playback, please conta<br>Recording Files' button to view all hear | ct CUIAB at (833) 784-2227 |                                 | -                       | Retriev             | e Recording Files  |
|   |                                                                                         |                                                                                                   |                            |                                 |                         |                     |                    |
|   | Authorized Represer                                                                     | ntative Information                                                                               |                            |                                 |                         | Add Authori         | zed Representative |
|   | No Authorized Representa                                                                | ative has been added yet                                                                          |                            |                                 |                         |                     |                    |

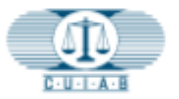

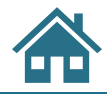

# Authorized Representative Information

To add a **Representative** or **Agency Representative**, click on:

Add Authorized Representative

The following information for the Authorized Representative will be necessary:

- Name
- E-mail
- Phone number
- Address

| Case Number : 1                                                                           | 0101330                                                    |                              |                                 |                         | Acti                   | on Request I |
|-------------------------------------------------------------------------------------------|------------------------------------------------------------|------------------------------|---------------------------------|-------------------------|------------------------|--------------|
| Your Affiliation                                                                          | Hearing Date & Time                                        | Case Status                  | Board Appeal<br>Filing Deadline | Writ Filing<br>Deadline | Case Retention<br>Date | n            |
| CLAIMANT                                                                                  |                                                            | Open                         | 08/25/2022                      |                         |                        |              |
| CASE DOCUME                                                                               | NTS                                                        |                              |                                 |                         | Uplo                   | ad Docume    |
| Document Title                                                                            |                                                            |                              |                                 | Exibit Name             | Created Date           | Download     |
| 10101330 - Docun                                                                          | nent -8_23_2022-161413                                     |                              |                                 | pg 3                    | 09/21/2022             | لك           |
| Reopened Notice - 121 - LOS ANGELES ADJUDICATION CTR - Case No. 10101330.pdf 08/24/2022 🛃 |                                                            |                              |                                 |                         |                        |              |
| NonAppearance - Alma C Pascasio - Case No. 10101330.pdf 07/26/2022                        |                                                            |                              |                                 |                         |                        | 4            |
| NonAppearance - 121 - LOS ANGELES ADJUDICATION CTR - Case No. 10101330.pdf 07/26/2022 🛃   |                                                            |                              |                                 |                         |                        | ځ            |
| Hear Notice - Alma C Pascasio - Case No. 10101330.pdf         1         07/05/2022        |                                                            |                              |                                 |                         |                        | 2            |
| F0 Acknowledgen                                                                           | ent - Alma C Pascasio - Case No. 101013                    | 30.pdf                       |                                 |                         | 05/24/2022             | 4            |
| 10101330 - EDD T                                                                          | ansmittal -5_24_2022-122529.pdf                            |                              |                                 | 2                       | 05/24/2022             | ٤            |
| HEARING RECO                                                                              | PRDINGS<br>echnical issues with audio playback, please con | tact CUIAB at (833) 784-2227 |                                 |                         | Retrieve F             | Recording Fi |
| Please click 'Ret                                                                         | ieve Recording Files' button to view all he                | aring recordings.            |                                 |                         |                        |              |
|                                                                                           |                                                            |                              |                                 |                         |                        |              |

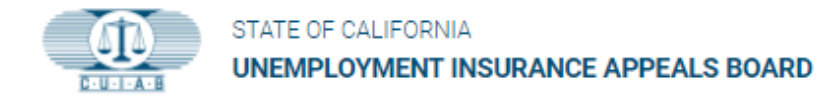

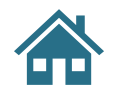

### **Profile Details**

#### Shows the myAppeal Registered Account Holder's:

- First and Last names
- Address
- Language Preference
- Email
- Phone Number(s) & Communication Preference

myAppeal account holders
can update Phone Number(s)
& Communication
Preference by clicking on
Update Informations.

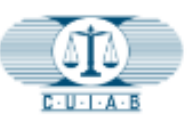

-----

2

0

Ð

#### STATE OF CALIFORNIA UNEMPLOYMENT INSURANCE APPEALS BOARD

#### Profile Details

To change your First Name, Last Name, Language Preference or address please submit a change request from Dashboard Action Request Menu. All other infromation you can update by clicking Update Information.

| First Name<br>Alma                           | Last Name<br>Pascasio | Language Preference<br>Spanish   | Email<br>superocmmail@yopmail.co |
|----------------------------------------------|-----------------------|----------------------------------|----------------------------------|
| Street Address<br>3473 W Shields Ave Spc 104 | City<br>Fresno        | State<br>California              | Zip Code<br>93722-7237           |
|                                              |                       | [                                | Go To Dashboard                  |
|                                              |                       |                                  |                                  |
| Phone<br>777-777-7777                        | Mobile Phone          | Communication Preferen<br>E-mail | се                               |

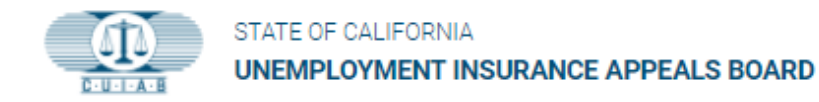

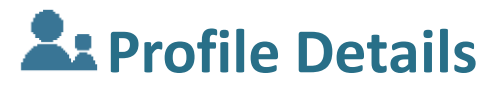

# Phone Number & Communication Preference

#### **Communication Preference**

 Allows user to select their preferred method to receive communication from CUIAB. The account holders will need to choose between:

 $\rightarrow$  E-mail

Or

 $\rightarrow \textbf{U.S Mail} \\ \rightarrow \textbf{Click on Save}$ 

• For other changes, submit a request using the **Action Request Menu**.

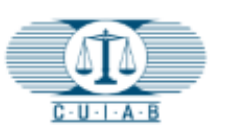

2

2

Ð

STATE OF CALIFORNIA UNEMPLOYMENT INSURANCE APPEALS BOARD

#### **Profile Details**

Please make sure to save the below informations by clicking Save button after making changes. Please note that fields marked with (\*) are mandatory.

| 777-777-7777              |   |      |      |
|---------------------------|---|------|------|
| *Communication Preference |   |      |      |
| ∠-IIIaII<br>✓ E-mail      | • | <br> |      |
| U.S Mail                  |   | Back | Save |
|                           |   |      |      |

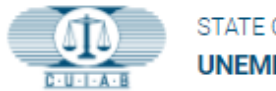

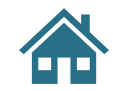

### **FAQs**

Provides a list of Frequently Asked Questions that **myAppeal** users can refer to.

Click on ? to go directly to FAQs.

While you are there, provide feedback regarding your **myAppeal** user portal experience.

|                | 2       |
|----------------|---------|
| <u>C · U ·</u> | · A · B |

#### STATE OF CALIFORNIA

UNEMPLOYMENT INSURANCE APPEALS BOARD

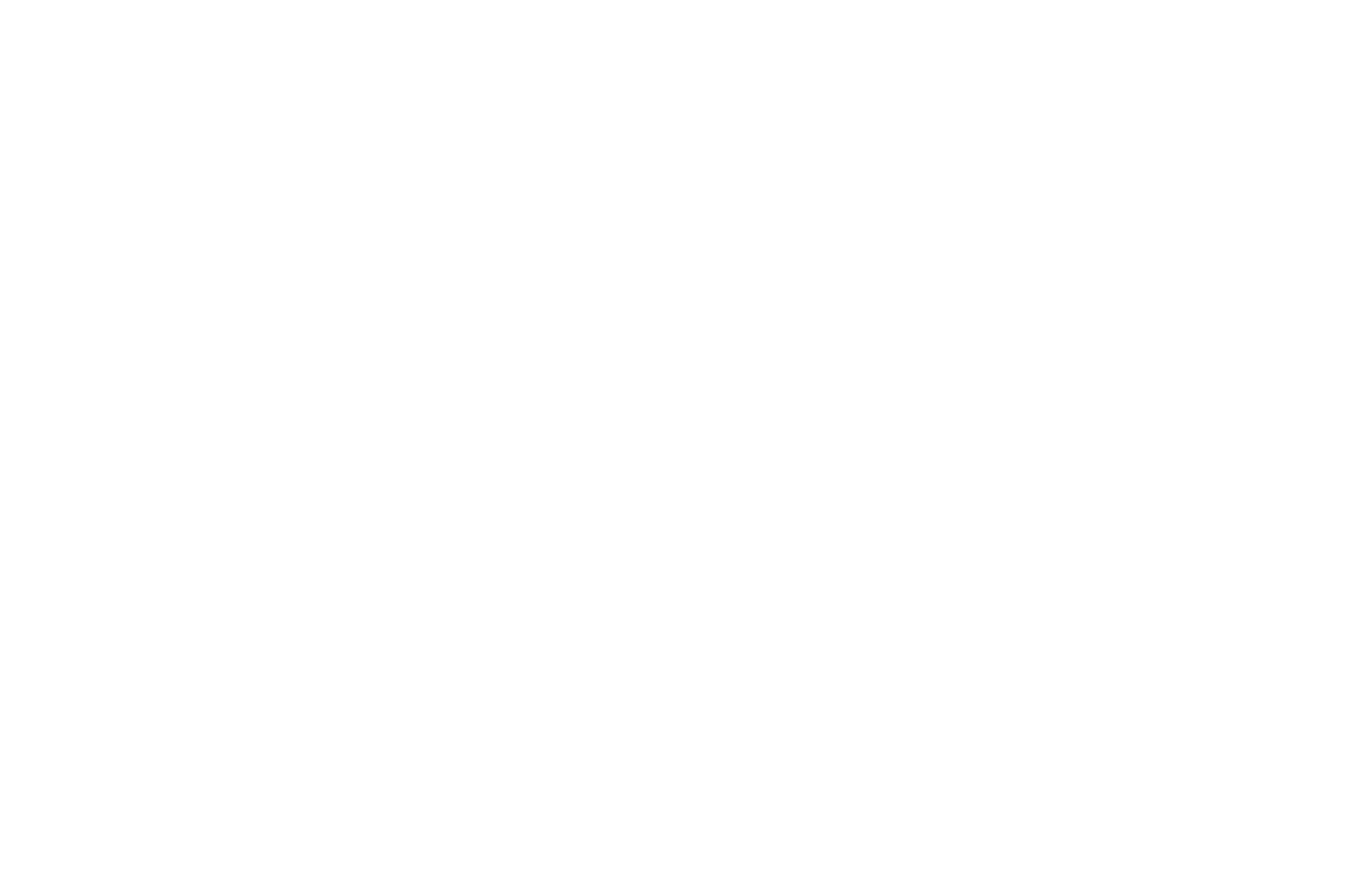

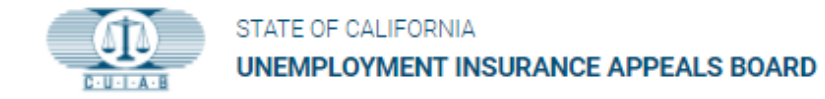

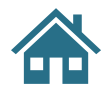

# **Ə**Logout

Logout of myAppeal anytime by clicking on the Logout icon.

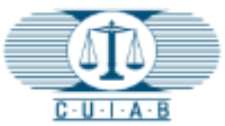

# STATE OF CALIFORNIA UNEMPLOYMENT INSURANCE APPEALS BOARD -2 Ð